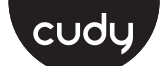

#### **Quick Installation Guide**

| English       | Deutsch    | Français       | Español     |
|---------------|------------|----------------|-------------|
| Italiano      | Български  | Čeština        | Dansk       |
| Ελληνικά      | Eesti      | Suomi          | Hrvatski    |
| Magyar        | Қазақша    | Lietuvių kalba | Latviski    |
| Nederlands    | Norsk      | Polski         | Português   |
| Română        | Русский    | Slovenčina     | Slovenščina |
| Srpski        | Svenska    | Türkçe         | Україна     |
| ةيبرعلا ةغللا | 日本語        | 한국어            | Indonesia   |
| ภาษาไทย       | Tiếng Việt | 中文 (繁體字)       |             |

#### ----, **NEED TECH HELP?**

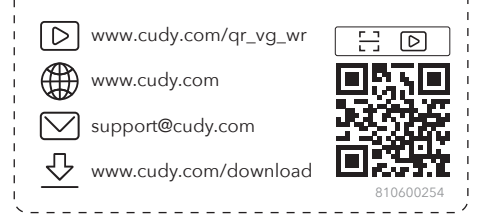

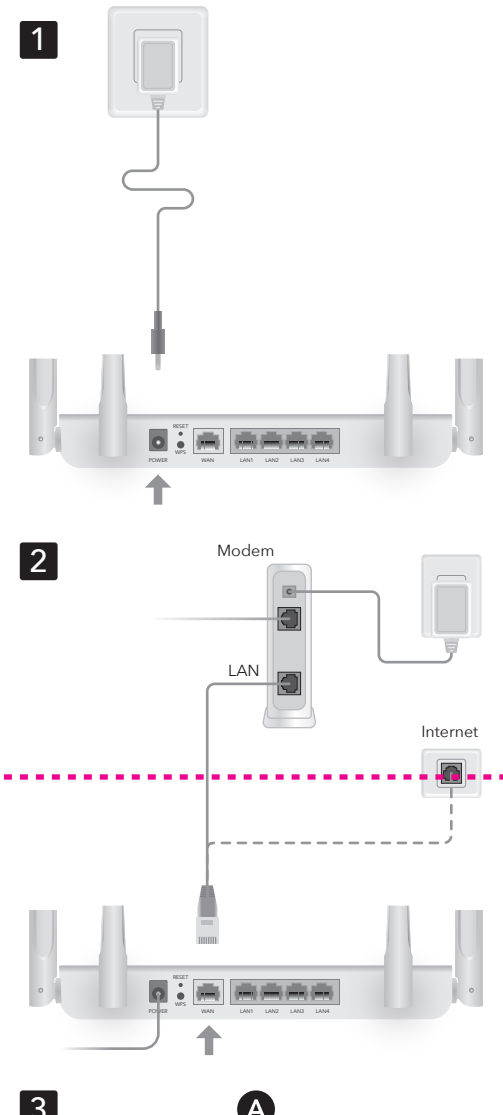

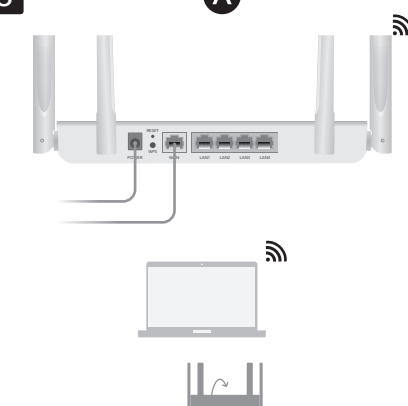

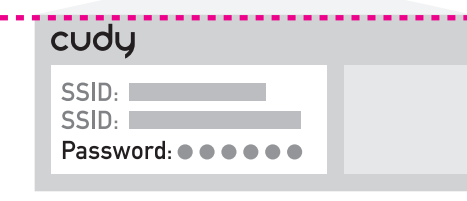

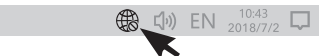

Cancel

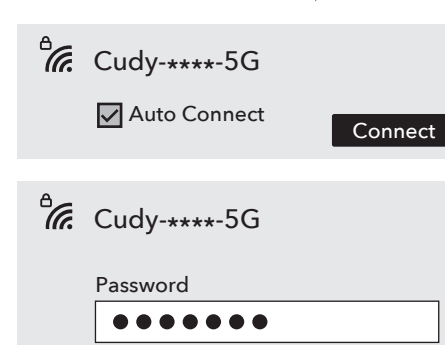

 $\downarrow \downarrow$ 

Next

## English

1 Connect the power adapter to the router and wait for the **Power** system indicator light to turn solid on. 2 Connect the router's WAN port to DSL/Cable

**3** Connect the router via **A** or **B** method.

Modem or the Ethernet wall outlet.

A Wi-Fi: Connect your device to the router's Wi-Fi. (the default network name/SSID and Password are printed on the bottom of the router.)

Flip the page to continue...

#### Dansk

1 Tilslut strømadapteren til routeren og vent på, at Power -systemindikatorlyset tænder solidt.

2 Tilslut routerens WAN -port til DSL/kabelmoder eller Ethernet Wall Outlet.

3 Tilslut routeren via A eller B -metoden.

**A Wi-Fi:** Tilslut din enhed til routerens Wi-Fi. (Standardnetværksnavnet/SSID og adgangskode udskrives på bunden af routeren.)

Vend siden for at fortsætte.

#### Lietuvių kalba

**1** Prijunkite maitinimo adapterį prie maršrutizatoriaus ir palaukite, kol **Power** sistemos indikatoriaus lemputė įjungs tvirtą.

2 Prijunkite maršrutizatoriaus **WAN** prievadą prie DSL/kabelio modemo arba "Ethernet" sienos lizdo.

**3** Prijunkite maršrutizatorių **A** arba **B** metodu.

A Wi-Fi: Prijunkite savo įrenginį prie maršrutizatoriaus "Wi-Fi". (Numatytasis tinklo pavadinimas/SSID ir slaptažodis atspausdinami maršrutizatoriaus apačioie.)

Puslapį apverkite, norėdami tęsti..

# Русский

1 Подключите адаптер питания к маршрутизатору и дождитесь индикатора системы Power, чтобы включить твердый.

2 Подключите **WAN** - порт маршрутизатора к DSL/кабельным модему или розетку Ethernet.

3 Подключите маршрутизатор с помощью метода А или В.

**А Wi-Fi:** Подключите свое устройство к Wi-Fi маршрутизатора. (Имя сети по умолчанию/SSID и пароль напечатаны в нижней части маршрутизатора.)

Переверните страницу, чтобы продолжить..

#### اللغة العربية 日本語

**1** قم بتوصيل محول الطاقة بجهاز التوجيه وانتظر ضوء مؤشر نظام **Power** لتشغيله الصلبة

2 قم بتوصيل منفذ NAW الخاص بالموجه بمودم DSL/Cable أو منفذ Ethernet Wall.

**3** قم بتوصيل جهاز التوجيه عبر طريقة A أو B.

A قم بتوصيل جهازك بجهاز Wi-Fi الخاص بالموجه. (تتم طباعة اسم الشبكة الافتراضي/SSID وكلمة المرور في أسفل جهاز التوجيه.)

قلب الصفحة للمتابعة...

#### Deutsch

1 Schließen Sie den Leistungsadapter an den Router an und warten Sie, bis das Power -System Indikatorlicht fest eingeschaltet wird.

**2** Schließen Sie den **WAN** -Anschluss des Routers an DSL/Kabelmodem oder die Ethernet Wandauslass an.

**3** Schließen Sie den Router über eine A- oder B Methode an.

**A WLAN:** Schließen Sie Ihr Gerät mit dem WLAN des Routers an. (Der Standard -Netzwerkname/die SSID und das Passwort sind unten im Router gedruckt.)

Die Seite umblättern, um fortzufahren...

# Ελληνικά

1 Συνδέστε τον προσαρμογέα τροφοδοσίας στον δρομολογητή και περιμένετε το φως του δείκτη Power για να ενεργοποιήσετε το στερεό.

2 Συνδέστε τη θύρα WAN του δρομολογητή με το μόντεμ DSL/καλωδίου ή την έξοδο τοίχου Ethernet.

3 Συνδέστε το δρομολογητή μέσω της μεθόδου Α ή**Β**.

Α Wi-Fi: Συνδέστε τη συσκευή σας στο Wi-Fi του δρομολογητή. (Το προεπιλεγμένο όνομα δικτύου/SSID και ο κωδικός πρόσβασης εκτυπώνονται στο κάτω μέρος του δρομολογητή.

Αναστρέψτε τη σελίδα για να συνεχίσετε...

#### Latviski

1 Pievienojiet strāvas adapteri maršrutētājam un gaidiet, līdz **Power** sistēmas indikatora gaisma ieslēdzas.

2 Pievienojiet maršrutētāja WAN portu ar DSL/kabela modemu vai Ethernet sienas izeiu.

**3** Pievienojiet maršrutētāju, izmantojot **A** vai **B** metodi.

A wi-Fi: Pievienojiet ierīci maršrutētāja Wi-Fi. (Noklusējuma tīkla nosaukums/SSID un parole ir drukāti maršrutētāja apakšā.)

Pārvērtiet lapu, lai turpinātu..

#### Slovenčina

1 Pripojte napájací adaptér k smerovači a počkajte, kým sa zapne svetlo indikátora systému Power

2 Pripoite port WAN smerovača k modemu DSL/Cable alebo k zásuvke na stenu Ethernet.

**3** Pripojte smerovač metódou **A** alebo **B**.

**A Wi-Fi:** Pripojte svoje zariadenie k Wi-Fi smerovača. (Predvolený názov siete/SSID a heslo sú vytlačené v dolnej časti smerovača.)

**1** 電源アダプターをルーターに接続し、Powerシス テムインジケーターライトが固体をオンにするのを

2 ルーターのWANポートをDSL/ケーブルモデムま

たはイーサネットウォールアウトレットに接続しま

3 AまたはBメソッドを介してルーターを接続しま

A Wi-Fi:デバイスをルーターのWi-Fiに接続します

(デフォルトのネットワーク名/SSIDとパスワー

Prelistujte stranu pre pokračovanie.

#### Français

1 1. Connectez l'adaptateur d'alimentation au routeur et attendez que le voyant du système Power s'allume.

2 Connectez le port WAN du routeur au modem DSL / câble ou à la sortie murale Ethernet.

3 Connectez le routeur via une méthode A ou B.

**A** Wi-Fi: Connectez votre appareil au Wi-Fi du routeur. (Le nom / SSID du réseau par défaut et le mot de passe sont imprimés en bas du routeur.)

Tournez la page pour continuer...

#### Eesti

1 Ühendage toiteadapter ruuteriga ja oodake, kuni Power süsteemi indikaatorituli tahke sisselülitamine.

2 Ühendage ruuteri WAN -port DSL/kaabli modemi või Etherneti seina väljalaskeavaga.

3 Ühendage ruuter A või B meetodil.

**A** Wi-Fi: Ühendage oma seade ruuteri WiFi-ga. (Vaikevõrgu nimi/SSID ja parool on trükitud ruuteri allosas.)

Lehe pööramiseks jätkake ...

# Nederlands

**1** Sluit de vermogensadapter aan op de router en wacht tot het **Power** -systeemindicatorlampje vast wordt ingeschakeld

**2** Sluit de **WAN** -poort van de router aan op DSL/kabelmodem of de Ethernet -wanduitgang.

**3** Sluit de router aan via de **A**- of **B** -methode.

**A** Wi-Fi: Sluit uw apparaat aan op de wifi van de router. (De standaard netwerknaam/SSID en het wachtwoord worden onderaan de router afgedrukt.)

Sla de pagina om om door te gaan...

#### Slovenščina

한국어

**1** Priključite napajalni adapter z usmerjevalnikom in počakajte, da se lučka **Power** indikator sistema vklopi.

**2** Priključite **WAN** -ov vrat usmerjevalnika z DSL/kabelskim modemom ali iztočnico Ethernet

**3** Priključite usmerjevalnik po metodi **A** ali **B**.

**A Wi-Fi:** Priključite svojo napravo z Wi-Fi usmerievalnikom. (Privzeto ime omrežia/SSID in geslo sta natisnjena na dnu usmerjevalnika.)

**1** 전원 어댑터를 라우터에 연결하고 Power 시스템 표시등이 고체를 켤 때까지 기다립니다.

**3** A 또는 B 메소드를 통해 라우터를 연결하십시오.

Premaknite stran, da nadaljujete ..

이더넷 벽 배출구에 연결하십시오.

페이지를 뒤집어 계속 읽으세요...

# Indonesia

1 Hubungkan adaptor daya ke router dan tunggu lampu indikator sistem Power menyala.

**2** 라우터의 WAN 포트를 DSL/케이블 모뎀 또는

**3** Hubungkan router melalui metode **A** atau **B**.

A wi-Fi : 장치를 라우터의 Wi-Fi에 연결하십시오. (기본 네트워크 이름/SSID 및 비밀번호는 라우터 하단에 인쇄됩니다.)

ドは、ルーターの下部に印刷されています。) 続きを読むにはページをめくってください...

待ちます。

#### Srpski

 Повежите адаптер за напајање на рутер и причекаіте да се индикатор система Power постане чврста супстанца.

**3** Повежите рутер путем методе **A** или **B**.

#### 1 Conecte el adaptador de alimentación al enrutador y espere a que la luz del indicador del sistema **Power** se encienda.

Español

enrutador).

Suomi

poistoaukkoon.

pohjalle.)

Norsk

**2** Conecte el puerto **WAN** del enrutador al módem DSL/cable o la salida de pared Ethernet.

3 Conecte el enrutador a través del método A o B.

**A**Wi-Fi: Conecte su dispositivo al Wi-Fi del enrutador. (El nombre de red predeterminado/SSID y la contraseña se imprimen en la parte inferior del

Voltee la página para continuar...

1 Kytke virtalähde reitittimeen ja odota, että Power -järjestelmän merkkivalo käynnistyy kiinteään.

**2** Kytke reitittimen **WAN** -portti DSL/kaapelimodeemiin tai Ethernet -seinän

3 Kytke reititin A- tai B -menetelmällä.

A Wi-Fi: Kytke laite reitittimen Wi-Fi. (Oletusverkon nimi/SSID ja salasana tulostetaan reitittimen

Käännä sivu jatkaaksesi...

1 Koble strømadapteren til ruteren og vent på at Power -systemindikatorlyset skal slå fast på.

2 Koble ruterens WAN -port til DSL/kabelmodem eller Ethernet Wall Outlet.

**3** Koble ruteren via **A** eller **B** -metoden.

A Wi-Fi: Koble enheten til ruterens Wi-Fi. (Standard nettverksnavn/SSID og passord skrives ut på bunnen av ruteren.)

Snu siden for å fortsette..

2 Спојите ВАН порт на рутеру на ДСЛ / кабловски модем или Етхернет зидне утичнице

А Ви-Фи: Повежите свој уређај са Ви-Фи-ом рутера. (Подразумевана мрежа / ССИД и лозинка се штампају на дну рутера.)

Прекрените страницу да бисте наставили

2 Hubungkan port **WAN** router ke DSL/Modem Kabel atau outlet dinding Ethernet.

A Wi-Fi: Hubungkan perangkat Anda ke Wi-Fi router. (Nama jaringan default/SSID dan kata sandi dicetak di bagian bawah router.)

Membalik halaman untuk melanjutkan..

# Italiano

1 Collegare l'adattatore di alimentazione al router e attendere che la luce dell'indicatore di sistema Power si accenda.

2 Collegare la porta WAN al modem DSL/cavo o

all'uscita della parete Ethernet **3** Collegare il router tramite il metodo **A** o **B**.

A Wi-Fi: Collega il tuo dispositivo al Wi-Fi del router. (Il nome di rete predefinito/SSID e la password sono stampati nella parte inferiore del router.)

Gira la pagina per continuare...

# Hrvatski

1 Spojite adapter za napajanje na usmjerivač i pričekajte da se svjetlo indikatora sustava Power uključi.

**2** Spojite **WAN** priključak usmjerivača na DSL/kablovski modem ili Ethernet Wall Outlet.

**3** Spojite usmjerivač pomoću **A** ili **B** metode.

A Wi-Fi: Spojite svoj uređaj na wi-fi usmjerivača. (Zadano ime mreže/SSID i lozinka ispisuju se na dnu usmjerivača.)

Okrenite stranicu da biste nastavili...

# Polski

 Podłącz adapter zasilania do routera i poczekaj, aż światło wskaźnika systemu Power włączy solidne.

**2** Podłącz port **WAN** routera do modemu DSL/kabla lub wylotu ściany Ethernet.

**3** Podłącz router metodą **A** lub **B**.

A Wi-Fi: Podłącz urządzenie do Wi-Fi routera. (Domyślna nazwa sieci/SSID i hasło są wydrukowane na dole routera.)

Odwróć stronę, aby kontynuować...

# Svenska

**1** Anslut strömadaptern till routern och vänta på att Power -indikatorlampan slår fast

2 Anslut routerns **WAN** -port till DSL/kabelmodem eller Ethernet -vägguttaget.

**3** Anslut routern via **A** eller **B** -metoden.

A Wi-Fi: Anslut din enhet till routerns Wi-Fi. (Standardnätverksnamnet/SSID och lösenord skrivs ut på routerns botten.)

Vänd bladet för att fortsätta.

# ภาษาไทย

1 เชือมต่ออะแดปเตอร์พลังงานเข้ากับเราเตอร์และรอไฟแสดง สถานะระบบ Power เพื่อเปิดที่มั้นคง

2 เชือมต่อพอร์ต WAN ของเราเตอร์เข้ากับโมเด็ม DSL/เคเบิลหรือเต้าเสียบผนังอีเธอร์เน็ต

3 เชือมต่อเราเตอร์ผ่านวิธี A หรือ B

A Wi-Fi: เชือมต่ออุปกรณ์ของคุณกับ Wi-Fi ของเราเตอร์ (ชื่อเครือข่ายเริ่มต้น/SSID และรหัสผ่านถูกพิมพ์ที่ด้านล่างของเรา ເຫວຈົ)

พลิกหน้าเพื่อดำเนินการต่อ..

# Български

1 Свържете адаптера за захранване към маршрутизатора и изчакайте светлината на инликатора на системата **Power** да се включи твърдо.

2 Свържете WAN порта на маршрутизатора към DSL/кабелен модем или изхода на стената на Ethernet.

**3** Свържете маршрутизатора чрез метод **A** или **B**.

А wi-Fi: Свържете устройството си към Wi-Fi на рутера. (Името/SSID на мрежата по подразбиране се отпечатват в долната част на рутера.)

(Обърнете страницата, за да продължите...)

# Magyar

1 Csatlakoztassa az áramellátási adaptert az útválasztóhoz, és várja meg, amíg a Power rendszer jelzőfénye be van kapcsolva.

2 Csatlakoztassa az útválasztó WAN portját a DSL/kábel modemhez vagy az Ethernet fali alizathoz.

**3** Csatlakoztassa az útválasztót **A** vagy **B** módszerrel

A Wi-Fi: Csatlakoztassa készülékét az útválasztó Wi-Fi-hez. (Az alapértelmezett hálózati neve/SSID és jelszó az útválasztó aljára van nyomtatva.)

Fordítsa meg a lapot a folytatáshoz...

# Português

**1** Conecte o adaptador de energia ao roteador e aguarde a luz indicadora do sistema Power para ligar o sólido.

2 Conecte a porta WAN do roteador ao modem DSL/cabo ou à saída da parede Ethernet.

**3** Conecte o roteador através do método **A** ou **B**.

**A Wi-Fi:** Conecte seu dispositivo ao Wi-Fi do roteador. (O nome da rede padrão/SSID e a senha são impressos na parte inferior do roteador.)

Vire a página para continuar...

# Türkçe

1 Güç adaptörünü yönlendiriciye bağlayın ve Power sistem gösterge ışığının katı açmasını bekleyin.

2 önlendiricinin WAN bağlantı noktasını DSL/kablo modemi veya Ethernet duvar çıkışına bağlayın.

3 Yönlendiriciyi A veya B yöntemi ile bağlayın.

A Wi-Fi: Cihazınızı yönlendiricinin Wi-Fi'sine bağlayın. (Varsayılan ağ adı/SSID ve şifre yönlendiricinin altına yazdırılır.)

Sayfa çevirmek için..

# Tiếng Việt

**1** Kết nối bộ chuyển đổi nguồn với bộ định tuyến và chờ đèn báo hệ thống **Power** bật chất rắn.

**2** Kết nối cổng **WAN** của bộ định tuyến với modem DSL/cáp hoặc ổ cắm tường Ethernet.

**3** 3. Kết nối bộ định tuyến thông qua phương thức A hoặc B.

A Wi-Fi: Kết nối thiết bị của ban với bộ định tuyến Wi-Fi. (Tên mạng mặc định/SSID và Mật khẩu được in ở dưới cùng của bộ định tuyến.)

Đảo trang để tiếp tục...

# Čeština

1 Připojte napájecí adaptér k routeru a počkejte, až se světlo indikátoru Power zapíná pevnou látkou.

**2** Připojte port **WAN** routeru k DSL/kabelovému modemu nebo ethernetové zásuvce

3 Připojte router metodou A nebo B.

A Wi-Fi: Připojte zařízení k Wi-Fi routeru. (Výchozí název sítě/SSID a heslo jsou vytištěny na spodní části routeru.)

Přejděte na další stránku a pokračujte...

# Қазақша

1 Қуат адаптерін маршрутизаторға жалғап, Power жүйесінің индикатор шамының жанып тұрғанын күтіңіз.

2 Марштизатордың WAN портын DSL / CABEL модемі немесе Ethernet Wall розеткасына қосыңыз.

**З** Маршрутизаторды **А** немесе **В** әдісі арқылы косыңыз.

**А wi-Fi:** Құрылғыны маршрутизатордың Wi-Fi-ға қосыңыз. (Әдепкі желі атауы / SSID және пароль маршрутизатордың түбіне басып шығарылған.)

Жалғастыру үшін бетті айналдырыңыз...

# Română

Україна

1 Conectați adaptorul de alimentare la router și așteptați indicatorul de sistem **Power** pentru a porni solid.

2 Conectați portul WAN al routerului la DSL/modem de cablu sau la priza de perete Ethernet.

3 Conectați routerul prin metoda A sau B.

**A Wi-Fi:** Conectați dispozitivul la Wi-Fi-ul

Răsuciți pagina pentru a continua...

1 Підключіть адаптер живлення до

маршрутизатора і чекайте, коли світло

індикатора систем **Power** увімкнеться.

2 Підключіть порт **WAN** маршрутизатора до

модему DSL/кабелю або розетки стіни Ethernet.

**3** Підключіть маршрутизатор методом **A** або **B**.

**А Wi-Fi:** Підключіть свій пристрій до Wi-Fi

Переверніть сторінку, щоб продовжити..

1 將電源適配器連接到路由器,並等待Power系統

2 將路由器的WAN端口連接到DSL/電纜調製解調器

A Wi-Fi: 將設備連接到路由器的Wi-Fi。 (默認網

絡名稱/SSID和密碼在路由器的底部打印出來。)

маршрутизатора. (Назва мережі за замовчуванням/SSID та пароль надруковані

внизу маршрутизатора.)

中文 (繁體字)

指示燈以打開固體。

或以太網牆插座。

翻轉頁面以繼續

3 通過A或B方法連接路由器。

routerului. (Numele de rețea implicit/SSID și

parola sunt tipărite în partea de jos a routerului.)

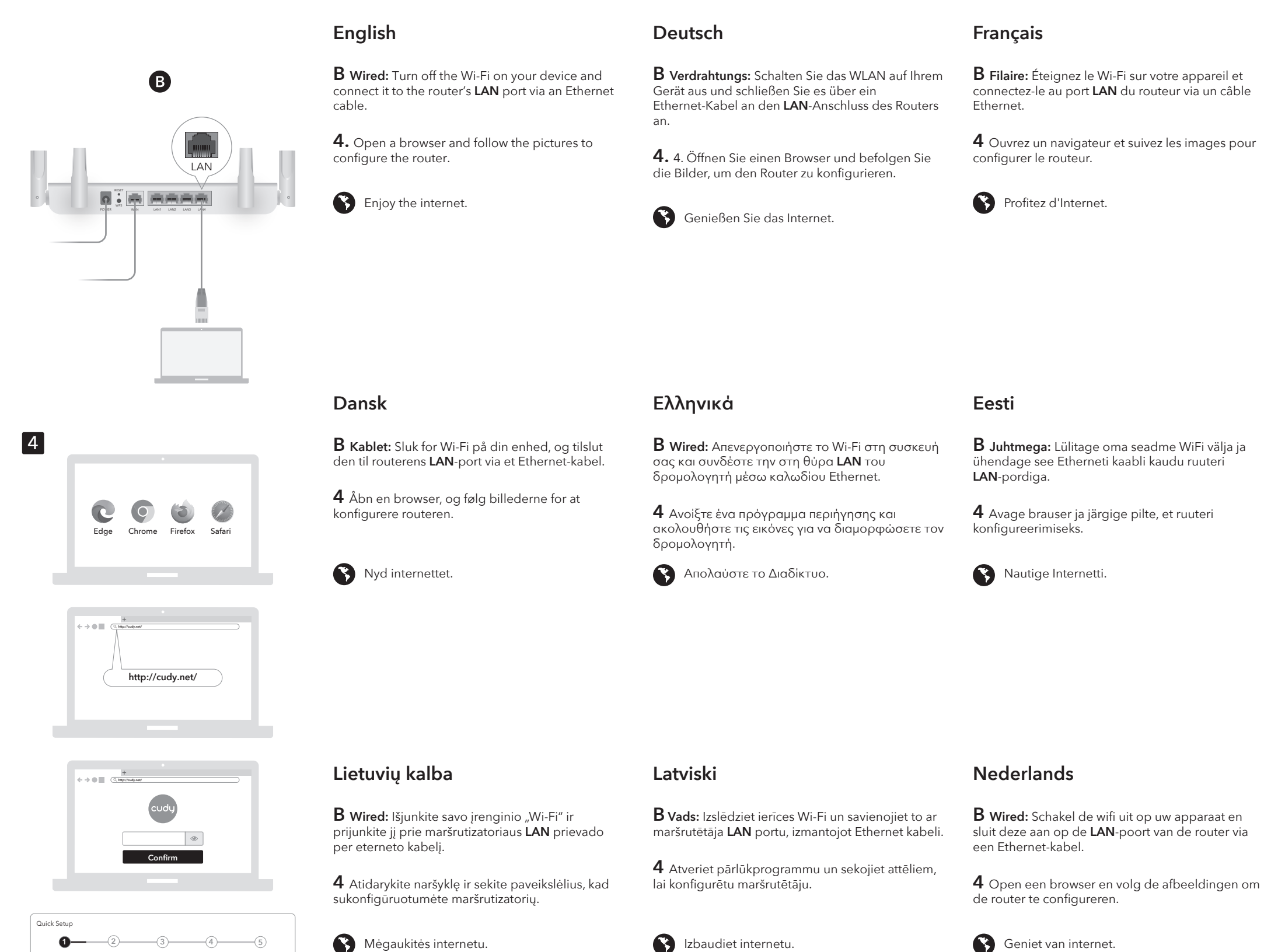

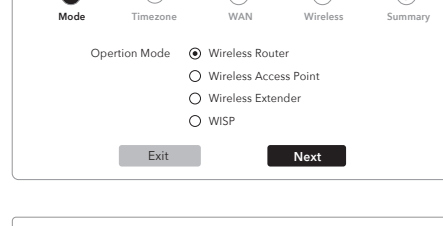

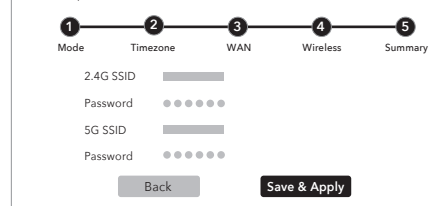

LED

Cudy APP

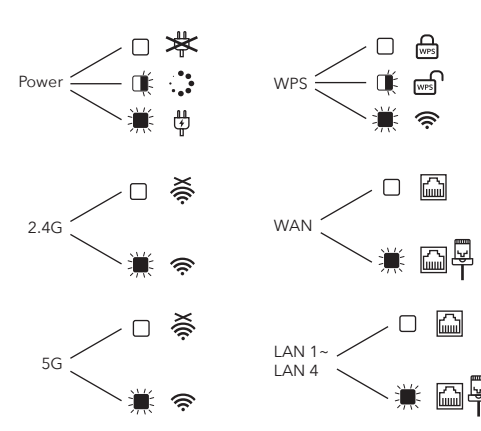

Русский В Проводной: Выключите Wi-Fi на своем устройстве и подключите его к порту LAN маршрутизатора через кабель Ethernet. 4 Откройте браузер и следуйте изображениям чтобы настроить маршрутизатор. К Наслаждайтесь интернетом.

Slovenčina

**B** Káblovo: Vypnite Wi-Fi na svojom zariadení a pripojte ho k portu LAN smerovača cez ethernetový kábel.

**4** Otvorte prehliadač a postupujte podľa obrázkov a nakonfigurujte smerovač.

Užite si internet.

# Slovenščina

B Žična: Izklopite Wi-Fi na svoji napravi in ga povežite z vhodom usmerjevalnika LAN prek Ethernet kabla.

**4** Odprite brskalnik in sledite slikam, da konfigurirate usmerjevalnik.

Uživajte v internetu.

# Srpski

кабла.

конфигурисали рутер.

Уживајте у интернету.

B あい リンク B あい (Wi-Fiをオフにし、イーサネッ B あい (Wi-Fiをオフにし、イーサネッ という) B たい (Wi-Fiをオフにし、イーサネッ トケーブルを介してルーターのLANポートに接続し LAN الخاص بالموجه عبر كابل Ethernet.

لفتح متصفحًا واتبع الصور لتكوين جهاز التوجيه. 4 لفتح متصفحًا واتبع الصور لتكوين جهاز التوجيه. 構成します

استمتع بالإنترنت. 🚯 🚯 インターネットをお楽しみください。

한국어

**B** 유선 : 장치의 Wi-Fi를 끄고 이더넷 케이블을 통해 라우터의 LAN 포트에 연결하십시오.

4 브라우저를 열고 그림을 따라 라우터를 구성하십시오.

이터넷을 즐기십시오.

#### Indonesia

**B** Kabel: Matikan Wi-Fi di perangkat Anda dan sambungkan ke port **LAN** router melalui kabel Ethernet.

**4** Buka browser dan ikuti gambar untuk mengonfigurasi router.

Nikmati internet.

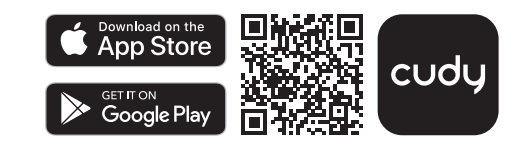

RoHS Made in China  日本語 اللغة العربية

ます。

#### Italiano Български **B** Cable: Apague el Wi-Fi en su dispositivo y **B** Cablato: Spegnere il Wi-Fi sul dispositivo e **B Wired:** Изключете Wi-Fi на устройството си и conéctelo al puerto LAN del enrutador a través de collegarlo alla porta LAN del router tramite un cavo го свържете към порта на LAN на рутера чрез Ethernet. Ethernet кабел. 4. Abra un navegador y siga las imágenes para 4. Apri un browser e segui le immagini per 4. Отворете браузър и следвайте снимките, за configurar el enrutador. configurare il router. да конфигурирате рутера. Disfruta de Internet Goditi Internet. Насладете се на интернет.

# Čeština

**B** Kabelově: Vypněte Wi-Fi na zařízení a připojte jej k portu LAN routeru pomocí ethernetového kabelu.

**4.** Otevřete prohlížeč a postupujte podle obrázků a nakonfigurujte router.

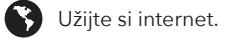

**B** Langallinen: Sammuta laitteen Wi-Fi ja kytke se reitittimen LAN-porttiin Ethernet-kaapelin kautta.

4 Avaa selain ja seuraa kuvia määrittääksesi

Nauti Internetistä.

Español

Suomi

reitittimen.

Norsk

un cable Ethernet.

**B** Žičano: Isključite Wi-Fi na svom uređaju i spojite ga s LAN priključkom usmjerivača putem Ethernet kabela.

**4** Otvorite preglednik i slijedite slike kako biste konfigurirali usmjerivač.

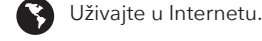

Hrvatski

csatlakoztassa azt az útválasztó LAN-portjához Ethernet kábel segítségével.

Magyar

**4** Nyissa meg a böngészőt, és kövesse a képeket az útválasztó konfigurálásához.

**B** Vezetékes: Kapcsolja ki a készülék Wi-Fi-jét, és

Élvezze az internet nyújtotta előnyöket!

Қазақша

**В сымды:** Құрылғыдағы Wi-Fi-ды өшiрiп, маршрутизатордың LAN портына Ethernet кабелі арқылы өшіріңіз.

4 Браузерді ашып, маршрутизаторды конфигурациялау үшін суреттерді орындаңыз.

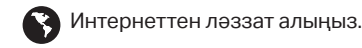

**B** Kablet: Slå av Wi-Fi på enheten din og koble den til ruterens LAN-port via en Ethernet-kabel.

**4** Åpne en nettleser og følg bildene for å konfigurere ruteren.

Kos deg med internett.

Polski

B Przewodowa: Wyłącz Wi-Fi na urządzeniu i podłącz go do portu LAN routera za pomocą kabla Ethernet.

**4** Otwórz przeglądarkę i śledź zdjęcia, aby skonfigurować router

**B** Wired: Stäng av Wi-Fi på enheten och anslut

den till routerns LAN-port via en Ethernet-kabel.

4 Öppna en webbläsare och följ bilderna för att

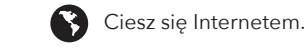

Português

**B** Fio: Desligue o Wi-Fi no seu dispositivo e conecte-o à porta **LAN** do roteador por meio de um cabo Ethernet.

**4** Abra um navegador e siga as imagens para configurar o roteador.

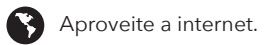

# Română

**B** Wired: Opriți Wi-Fi-ul de pe dispozitivul dvs. și conectați-l la portul **LAN** al routerului printr-un cablu Ethernet.

**4** Deschideți un browser și urmați imaginile pentru a configura routerul.

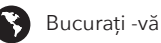

Bucurați -vă de internet.

В виред: Искључите Ви-Фи на свој уређај и повежите га на рутер ЛАН порт путем Етхернет

4 Отворите прегледач и следите слике да бисте

Njut av internet.

konfigurera routern.

Svenska

Türkçe

**B** Kablolu: Cihazınızdaki Wi-Fi'yi kapatın ve bir Ethernet kablosu aracılığıyla yönlendiricinin LAN bağlantı noktasına bağlayın.

**4** Bir tarayıcı açın ve yönlendiriciyi yapılandırmak için resimleri izleyin.

İnternetin tadını çıkarın.

# Україна

**В** Провідний: Вимкніть Wi-Fi на своєму пристрої та підключіть його до порту LAN маршрутизатора за допомогою кабелю Ethernet.

4 Відкрийте браузер і дотримуйтесь зображень, щоб налаштувати маршрутизатор

К Насолоджуйтесь Інтернетом.

# ภาษาไทย

**B** มีสาย: ปิด Wi-Fi บนอุปกรณ์ของคุณและเชื่อมต่อกับพอร์ต LAN ของเราเตอร์ผ่านสายเคเบิลอีเธอร์เน็ต

4 เปิดเบราว์เซอร์และติดตามรูปภาพเพือกำหนดค่าเราเตอร์

เพลิดเพลินกับอินเทอร์เน็ต

# Tiếng Việt

**B** Có dây: Tắt Wi-Fi trên thiết bị của bạn và kết nối nó với cổng LAN của bộ định tuyến thông qua cáp Ethernet.

4 Mở trình duyệt và làm theo hình ảnh để định cấu hình bộ định tuyến.

Thưởng thức Internet.

# 中文 (繁體字)

**B 有線:** 關閉設備上的Wi-Fi, 然後通過以太網電纜 將其連接到路由器的LAN端口。

4 4.打開瀏覽器, 然後按照圖片進行配置

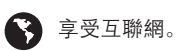